exalto

# OPUSS 2 COMMENT CRÉER UN COMPTE LOL JE SUIS LICENCIÉ ET J'AI UN MAIL UNIQUE

V270821-1

Union Nationale du Sport Scolaire

# 1.1 JE CRÉÉ MON COMPTE LOL MOI-MEME

| ETAPE 1 Connexion à OPUSS                                   | Se connecter Ma 1 <sup>ère</sup> connexion                                                                                                |
|-------------------------------------------------------------|----------------------------------------------------------------------------------------------------|
| Accès in <u>https://opuss.unss.org/</u>                     | UNSS                                                                                                    |
|                                                             | Union Nationale<br>du Sport Scolaire                                                                                                    |
| Je clique sur l'onglet<br>« Ma 1 <sup>ère</sup> connexion » | Espace dirigeant / licencié<br>Se connecter                                                                                               |
|                                                             | Mot de passe Se souvenir de moi                                                                                                    |
|                                                             | Mot de passe oublié ?      En continuant vous confirmez être en accord avec nos conditions     d'utilisation et l'utilisation des cookies |

• J'accède au formulaire de création

|         | Se connecter                                   | Ma 1 <sup>ère</sup> connexion                |
|---------|------------------------------------------------|----------------------------------------------|
|         | JN                                             | <b>S</b> S                                   |
|         | Ma 1 <sup>ère</sup> cor                        | nnexion                                      |
| Remp    | is les champs suivants afin d'a<br>(Licence Or | accéder ton compte licencié LOL<br>n Line) ! |
| Mon nu  | méro de licence *                              |                                              |
|         | 123456789                                      |                                              |
| Ma date | e de naissance *                               |                                              |
|         | _/_/                                           |                                              |
|         |                                                | * champs obligatoires                        |
|         | Etap <u>e suivar</u>                           | nte 🕥                                        |
|         |                                                |                                              |

## ETAPE 2

- Je saisis mon adresse mail ou mon numéro de licence **et** ma date de naissance et Connexion à OPUSS
- Je clique sur le bouton « Etape suivante », et le système te met l'écran suivant :

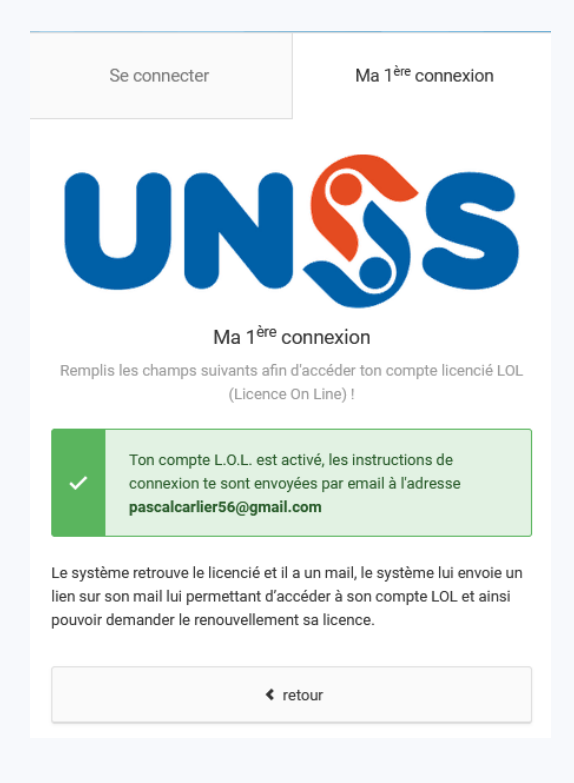

## ETAPE 3

• Je me connecte sur mon compte mail afin d'accéder au mail envoyé par OPUSS :

#### OPUSS - Création de votre compte L.O.L. Z

| De Opuss2, le 2021-08-25 15:38<br>✓ Détails |                                                                                                    |
|---------------------------------------------|----------------------------------------------------------------------------------------------------|
|                                             | Union Nationale<br>du Sport Scolaire                                                                                                    |
|                                             | Bonjour,<br>Votre compte L.O.L. vient d'être créé.<br>Utilisez sur le lien suivant pour activer votre compte :<br>Activer mon compte<br>Si vous n'arrivez pas à cliquer sur le bouton "Activer mon compte", copiez et collez l'URL sui-<br>vante dans votre navigateur : http://preprod-unss.ex-alto.com/ma-premiere-connexion/active<br>r-compte-lol/151740249/2/1629898684?signature=592fab2e6f1858a5e11147fbb0b108672f1f76a4<br>ff6db2c028d13752dc1940d2 |

### **ETAPE 3 suite**

 Dans le mail, Je clique sur le bouton « Activer mon compte », le système t'affiche automatiquement dans ton navigateur la page suivante :

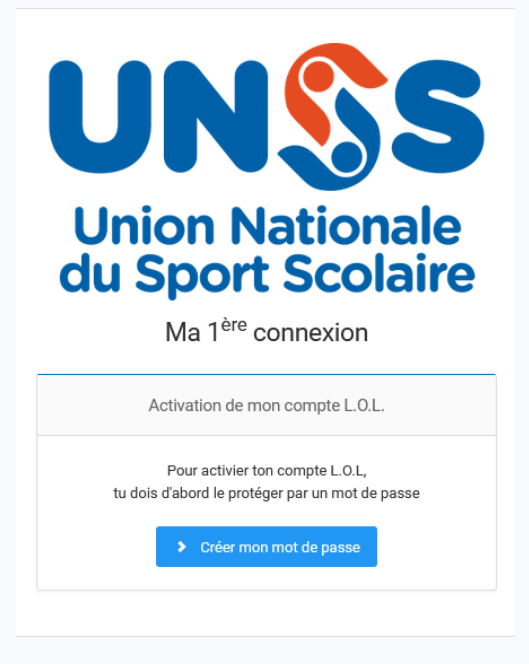

• Je clique sur le bouton « Créer mon mot de passe »

### ETAPE 4

• Je dois saisir mon mot de passe et le confirmer :

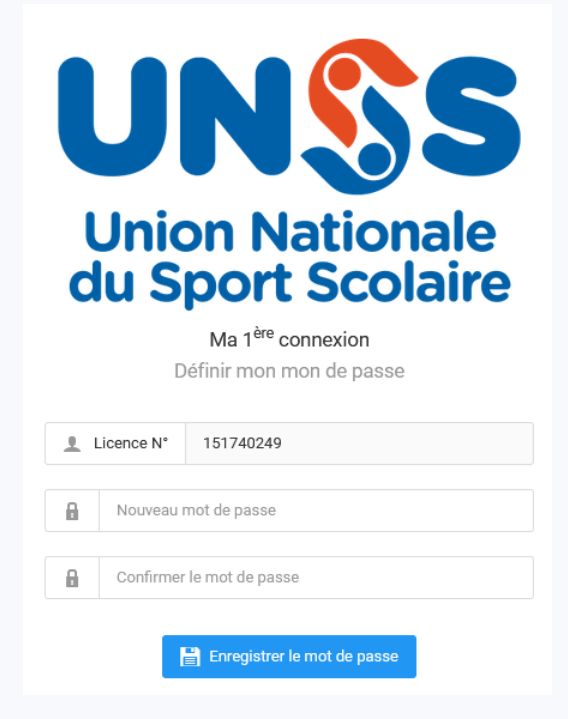

• J'accède alors directement à mon espace licencié (compte LOL)

# 2.1 L'ENSEIGNANT CRÉÉ LE COMPTE LOL DU LICENCIÉ SUR OPUSS

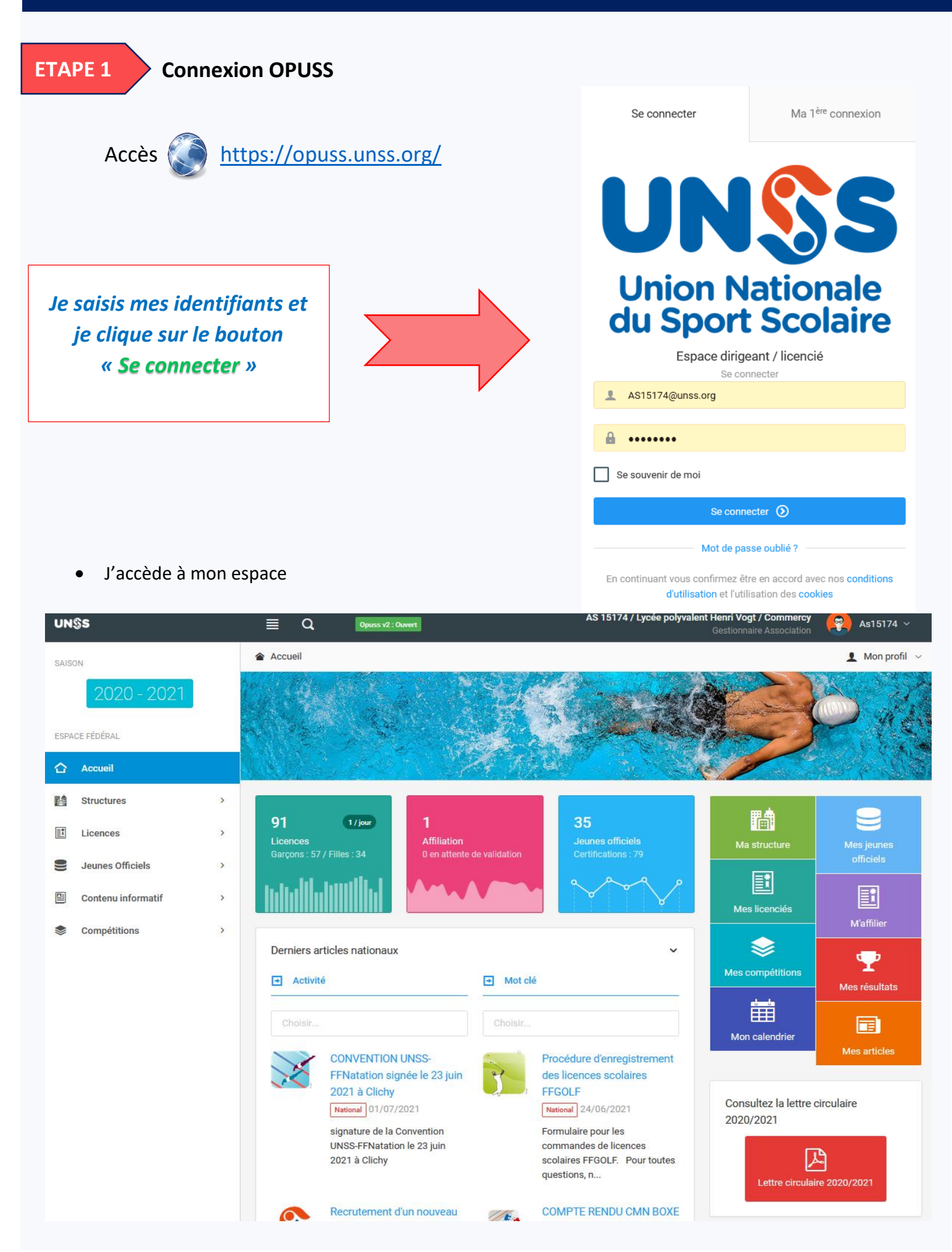

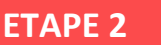

- Je vais sur la fiche du licencié concerné (Mes licenciés / clic sur le nom du licencié)
- <u>2 cas</u> :
  - o Le licencié à un mail, il suffit alors de cliquer que le bouton « Compte LOL »
  - Le licencié n'a pas de mail ou le mail n'est pas bon, il faut éditer la fiche du licencié et lui saisir son mail valide, on enregistre sa fiche et on peut alors cliquer sur le bouton « *Compte LOL* »

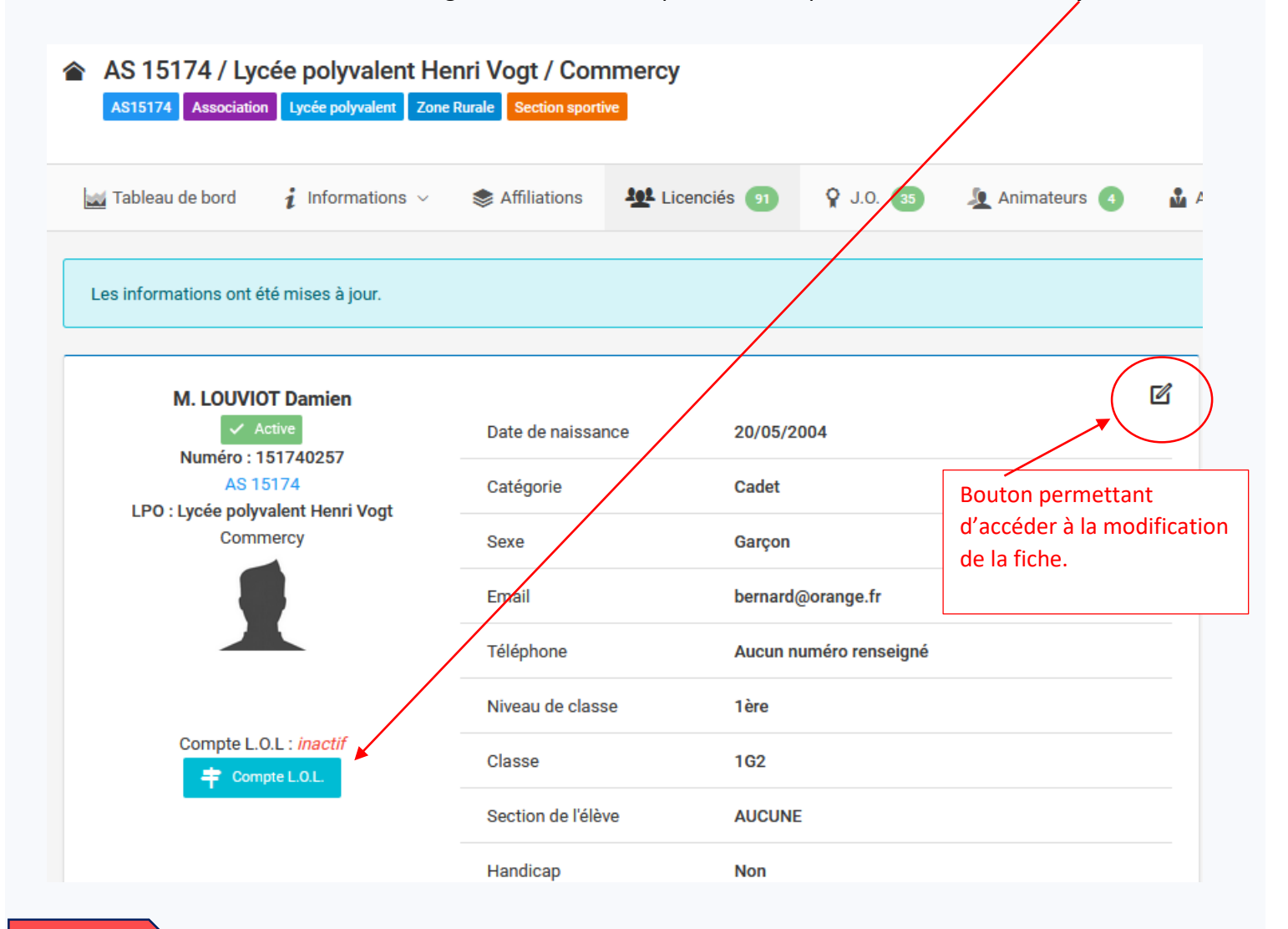

### ETAPE 3

• Une fois que l'on a cliqué sur le bouton « Compte LOL », le système affiche le message suivant :

| Envoyer mail d'activation Le mail sera envoyé à l'adresse : <i>bernard@orange.fr</i> | ŧ | Activation du compte L.O.L.                         | × |
|--------------------------------------------------------------------------------------|---|-----------------------------------------------------|---|
| Le mail sera envoye a l'agresse : <i>bernarg@orange.tr</i>                           |   | Envoyer mail d'activation                           |   |
|                                                                                      |   | Le mail sera envoyé à l'adresse : bernard@orange.fr |   |

• Il faut alors cliquer sur le bouton « *Envoyer un mail d'activation* », le système envoi un mail au compte mail du licencié.

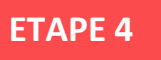

• Le licencié se connecte sur son compte mail afin d'accéder au mail envoyé par OPUSS :

OPUSS - Création de votre compte L.O.L. Z

| De Opuss2, le 20 | 021-08-25 15:38<br>Fexte en clair                                                                                                    |
|------------------|----------------------------------------------------------------------------------------------------|
|                  | UNSS<br>Union Nationale<br>du Sport Scolaire                                                                                                    |
|                  | Bonjour,                                                                                                    |
|                  | Votre compte L.O.L. vient d'être créé.                                                                                                    |
|                  | Utilisez sur le lien suivant pour activer votre compte :                                                                                                    |
|                  | Activer mon compte                                                                                                    |
|                  | Si vous n'arrivez pas à cliquer sur le bouton "Activer mon compte", copiez et collez l'URL sui-<br>vante dans votre navigateur : http://preprod-unss.ex-alto.com/ma-premiere-connexion/active<br>r-compte-lol/151740249/2/1629898684?signature=592fab2e6f1858a5e11147fbb0b108672f1f76a4<br>ff6fab2c028d13752dc1940d2 |

• Dans le mail, Je clique sur le bouton « *Activer mon compte* », le système affiche automatiquement dans le navigateur du licencié la page suivante :

| UNSS<br>Union Nationale<br>du Sport Scolaire                                       |
|------------------------------------------------------------------------------------|
| Ma 1 Connexion                                                                     |
| Activation de mon compte L.O.L.                                                    |
| Pour activier ton compte L.O.L,<br>tu dois d'abord le protéger par un mot de passe |
| <ul> <li>Créer mon mot de passe</li> </ul>                                         |

• Il clique sur le bouton « Créer mon mot de passe » :

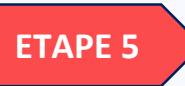

• Le licencié doit saisir son mot de passe et le confirmer :

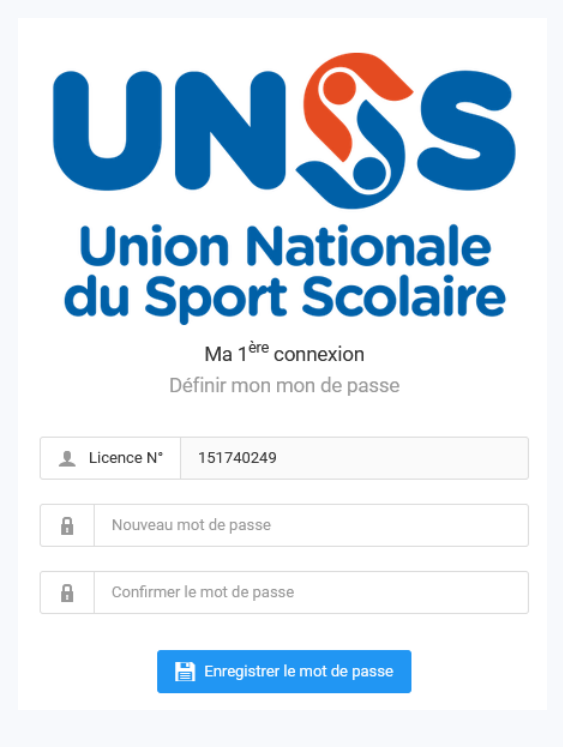

• Il accède alors directement à son espace licencié (compte LOL)